# Что нового в версии 3.0 сборка 10

# Классификатор ТРУ

## 1. Классификатор ТРУ

С 01.01.2018 при закупке товаров с кодами ОКПД2 19.20.\* (Нефтепродукты), 21.10.60.\* (Лекарственные средства и материалы, применяемые в медицинских целях) с 01.03.2018 и ряда других необходимо использовать новый Классификатор ТРУ

Доступ к Классификатору в программе имеется на вкладке «Справочники»:

| 5        |                   |           |                      |                            |                           |                      |     |
|----------|-------------------|-----------|----------------------|----------------------------|---------------------------|----------------------|-----|
| Закупки  | Справочники       | Помощники | Лимиты               | Анализ                     | Отчёты                    | Настройки            | Пом |
| окпд2 кт | ру ОКВЭ <u>Д2</u> | ОКЕИ Спо  | собы Ис<br>упок фина | р<br>точники<br>нсирования | Заявители и и исполнители | населённые<br>пункты | +   |
| Кла      | ссификаторы       |           |                      | Справо                     | очники                    |                      |     |

#### Внешний вид пустого справочника:

| G.                                  |                                         | Классифи      | катор ТРУ - Реестр закупон | к (Версия 3.0 сборка 10) |           |                | – 🗆 X          |
|-------------------------------------|-----------------------------------------|---------------|----------------------------|--------------------------|-----------|----------------|----------------|
| Закупки Справочники                 | Помощники Лимиты                        | Анализ Отчёты | Настройки Помощь           | Действия                 |           |                |                |
| Сбновить Поиск<br>Классификатор     | Загрузить<br>фикатор с ЕИС<br>нтеграция |               |                            |                          |           |                | \$             |
| 📃 Классификатор ТРУ 🗙               |                                         |               |                            |                          |           |                |                |
| Полный список                       |                                         |               |                            |                          |           |                |                |
| Просмотр 😤                          | Поиск (Ctrl+F)                          |               |                            |                          |           |                | × + + … ^      |
| Классификатор ТРУ Классификатор ТРУ | Код КТРУ 🔄                              | Наименование  | позиции КТРУ               | Начало 🕞 Код             | окпд2 🔄   | Характеристики |                |
| 1                                   |                                         |               |                            |                          |           |                |                |
|                                     |                                         | 2             |                            | Нет данных               |           |                |                |
|                                     |                                         |               |                            |                          |           |                | -              |
|                                     | •                                       | III           |                            |                          |           |                | 4              |
|                                     | Дополнительно                           |               |                            |                          |           |                | <u></u>        |
|                                     |                                         |               | Описание качеств           | зенной - Едизм           | M T       | Значение       | A              |
|                                     |                                         |               | характеристи               | ки                       | точное т  | минимальное *  | максимальное т |
|                                     |                                         | 3             | Нет дан                    | ных о характеристиках    |           |                |                |
|                                     | Характеристики Описа                    | ание/         |                            |                          |           |                |                |
| Пользователь: Админ                 | истратор (Admin)                        | База д        | анных: reestrdb            | Cepsep:                  | 127.0.0.1 | Порт: 5432     |                |

- 1) В левом дереве отображаются классы, подклассы, группы Классификатора ОКПД2
- 2) Список позиций Классификатора ТРУ для выбранного в левом дереве кода ОКПД2, либо полный список
- 3) Список характеристик для выделенной позиции КТРУ
- 4) Кнопка «Загрузить классификатор с ЕИС» запускается механизм синхронизации Классификатора с актуальными данными в ЕИС
- 2. Загрузка классификатора ТРУ с ЕИС

Форма импорта выглядит следующим образом (при наличии Интернет-соединения и после нажатия кнопки «Загрузить с ЕИС»)

| Іолученные объекты                                                                                                    | (16)<br>іять пометку<br>Наименование<br>укты | Позиций в ЕИС    | Обновлено в ЕИС     |                   |                 |          |
|----------------------------------------------------------------------------------------------------|----------------------------------------------|------------------|---------------------|-------------------|-----------------|----------|
| <ul> <li>Выделить всё</li> <li>Сн</li> <li>Код ОКПД2</li> <li>19 - Кокс и нефтепрод</li> <li>19</li> <li>19.2</li> </ul> | нять пометку<br>Наименование<br>укты         | Позиций в ЕИС    | Обновлено в ЕИС     |                   |                 |          |
| Код ОКПД2<br>19 - Кокс и нефтепрод<br>19<br>19.2                                                                         | Наименование                                 | Позиций в ЕИС    | Обновлено в ЕИС     | - ×               |                 |          |
| 19 - Кокс и нефтепрод<br>19<br>19.2                                                                                      | укты                                         |                  |                     | Позиций загружено | Дата обновления | Загружен |
| 19                                                                                                    |                                              |                  |                     |                   |                 |          |
| 19.2                                                                                                    | Кокс и нефтепродукты                         | 130              |                     | 0                 |                 |          |
|                                                                                                    | Нефтепродукты                                | 130              |                     | 0                 |                 |          |
| 19.20                                                                                                    | Нефтепродукты                                | 130              |                     | 0                 |                 |          |
| 19.20.21                                                                                                    | Топливо моторное, вкл                        | 69               | 05.12.2017 18:43:38 | 0                 |                 |          |
| 19.20.28                                                                                                    | Топливо жидкое, не вкл                       | 61               | 05.12.2017 20:04:34 | 0                 |                 |          |
| 21 - Средства лекарсти                                                                                                   | зенные и материалы, прим                     | еняемые в медици | нских целях         |                   |                 |          |
| 21                                                                                                    | Средства лекарственн                         | 18               |                     | 0                 |                 |          |
| 21.1                                                                                                    | Субстанции фармацевт                         | 18               |                     | 0                 |                 |          |
| 21.10                                                                                                    | Субстанции фармацевт                         | 18               |                     | 0                 |                 |          |
| 21.10.60                                                                                                    | Железы и прочие орган                        | 18               | 25.12.2017 17:35:08 | 0                 |                 |          |
| 32 - Изделия готовые і                                                                                                   | прочие                                       |                  |                     |                   |                 |          |
| 32                                                                                                    | Изделия готовые прочие                       | 7814             |                     | 0                 |                 |          |
| 32.5                                                                                                    | Инструменты и оборудо                        | 7814             |                     | 0                 |                 |          |
| 32.50                                                                                                    | Инструменты и оборудо                        | 7814             |                     | 0                 |                 |          |
| 32.50.13                                                                                                    | Шприцы, иглы, катетер                        | 4827             | 29.12.2017 19:54:38 | 0                 |                 |          |
| 32.50.21                                                                                                    | Инструменты и приспос                        | 4                | 21.11.2017 11:04:55 | 0                 |                 |          |
| 32.50.22                                                                                                    | Суставы искусственные                        | 2729             | 29.12.2017 19:50:12 | 0                 |                 |          |
| 32.50.50                                                                                                    | Изделия медицинские,                         | 254              | 29.12.2017 18:48:30 | 0                 |                 |          |

Необходимо выбрать требуемые коды для загрузки, установив флажок напротив кода ОКПД2, либо нажать кнопку «Выделить все». Далее при нажатии кнопки «Импорт» выполняется загрузка выбранных кодов.

Если загрузка была выполнена не по всем кодам, а только по необходимым, то такие позиции после выполнения импорта станут бледно-серыми, в правой колонке будет установлен флажок, что данные были загружены, их количество и дата последнего изменения совпадает со значениями с ЕИС:

| Загрузить<br>олученные объ | с ЕИС 👫 Загрузить из фа            | ыйла             |                     |                   |                     |             |
|----------------------------|------------------------------------|------------------|---------------------|-------------------|---------------------|-------------|
| Выделить всё<br>Код ОКПД2  | Снять пометку<br>Наименование      | Позиций в ЕИС    | Обновлено в ЕИС     | Позиций загружено | Дата обновления     | Загружен    |
| 19 - Кокс и нефт           | гепродукты                         |                  |                     | 1                 |                     | · · · · · · |
| 19                         | Кокс и нефтепродукты               | 130              |                     | 61                |                     |             |
| 19.2                       | Нефтепродукты                      | 130              |                     | 61                |                     |             |
| 19.20                      | Нефтепродукты                      | 130              |                     | 61                |                     |             |
| 19.20.21                   | Топливо моторное, вкл              | 69               | 05.12.2017 18:43:38 | 0                 |                     |             |
| 19.20.28                   | Топливо жидкое, не вкл             | 61               | 05.12.2017 20:04:34 | 61                | 05.12.2017 20:04:34 | ~           |
| 21 - Средства ле           | карственные и материалы, прим      | еняемые в медици | нских целях         |                   |                     | ^           |
| 21                         | Средства лекарственн               | 18               |                     | 18                |                     | ~           |
| 21.1                       | Субстанции фармацевт               | 18               |                     | 18                |                     | ~           |
| 21.10                      | Субстанции фармацевт               | 18               |                     | 18                |                     | ~           |
| 21.10.60                   | Железы и прочие орган              | 18               | 25.12.2017 17:35:08 | 18                | 25.12.2017 17:35:08 | ~           |
| 32 - Изделия гот           | говые прочие                       |                  |                     |                   |                     | ^           |
| <b>V</b> 32                | Изделия готовые прочие             | 7814             |                     | 0                 |                     |             |
| 32.5                       | Инструменты и оборудо              | 7814             |                     | 0                 |                     |             |
| 32.50                      | Инструменты и оборудо              | 7814             |                     | 0                 |                     |             |
| 32.50.13                   | Шприцы, иглы, катетер              | 4827             | 29.12.2017 19:54:38 | 0                 |                     |             |
| 32.50.21                   | Инструменты и приспос              | 4                | 21.11.2017 11:04:55 | 0                 |                     |             |
| 32.50.22                   | Суставы искусственные              | 2729             | 29.12.2017 19:50:12 | 0                 |                     |             |
| 32.50.50                   | Изделия медицинские,               | 254              | 29.12.2017 18:48:30 | 0                 |                     |             |
| олько отмеченны            | е "флажком" позиции могут быть имп | юртированы.      |                     |                   |                     |             |

## При такой загрузке кодов Классификатор ТРУ приобретает следующий вид:

| 21.10 - Субстанции фармацевтиче                                                                                                    | ские                |                                                     |                                              |                      |              |                                                      |                                                            |                                                            |                                                          |
|----------------------------------------------------------------------------------------------------|---------------------|-----------------------------------------------------|----------------------------------------------|----------------------|--------------|------------------------------------------------------|------------------------------------------------------------|------------------------------------------------------------|----------------------------------------------------------|
| Просмотр 🔅                                                                                                    | Поиск (Ctrl+F)      |                                                     |                                              |                      |              |                                                      | ×                                                          | + +                                                        |                                                          |
| Т Классификатор ТРУ                                                                                                    |                     |                                                     |                                              |                      |              |                                                      |                                                            |                                                            |                                                          |
| <ul> <li>Полный список</li> <li>19 - Кокс и нефтепродукты</li> </ul>                                                                                                    | Код КТРУ 🔄          | Наименовани                                         | е позиции КТРУ 👻                             | Начало<br>применения | Код ОКПД2    | Харак                                                | теристики                                                  |                                                            |                                                          |
| <ul> <li>19.20 - Нефтепродукты</li> <li>19.20.28 - Топливо жидк</li> <li>21 - Средства лекарственные и</li> <li>21.10 - Субстанции фармаце</li> <li>31.10 60. Жалазти и доо</li> </ul> | 21.10.60.191-00012  | Имплантат костного матри<br>происхождения, рассасыв | кса, животного<br>ающийся (порошок, гранулы) | 01.03.2018           | 21.10.60.191 | размер (мм): >=                                      | 0,12 и <= 10,00                                            | Издели<br>взамен<br>для заг<br>способо<br>наращи<br>губчат | е из кі<br>костн<br>полнен<br>ствуюі<br>иваник<br>ой кос |
|                                                                                                    | 21.10.60.191-00013  | Имплантат костного матри<br>происхождения, рассасыв | кса, животного<br>ающийся (пластина)         | 01.03.2018           | 21.10.60.191 | Высота (мм): >=<br>Длина (мм): >=<br>Ширина (мм): >: | : 0,20 и <= 4,00<br>10,00 и <= 35,00<br>= 10,00 и <= 35,00 | Издели<br>взамен<br>для заг<br>способо<br>наращи<br>губчат | е из ки<br>костн<br>полнен<br>ствую<br>иваник<br>ой кос  |
|                                                                                                    | 21.10.60.191-00014  | Имплантат костного матри<br>происхождения, рассасыв | ікса, животного<br>ающийся (пластина)        | 01.03.2018           | 21.10.60.191 | Длина (мм): >=<br>Ширина (мм): >:<br>Высота (мм): >= | 10,00 и <= 35,00<br>= 10,00 и <= 35,00<br>: 0,20 и <= 4,00 | Издели<br>взамен<br>для заг<br>способо<br>наращи<br>губчат | е из кі<br>костн<br>полнен<br>ствуюї<br>иваник<br>ой кос |
|                                                                                                    | 21.10.60.191-00015  | Имплантат костного матри<br>происхождения, нерассас | исса, животного<br>ывающийся (цилиндр)       | 01.03.2018           | 21.10.60.191 | Диаметр (мм): ><br>Длина (высота)                    | = 8,50 и <= 14,50<br>(мм): 20,00                           | Стерил<br>происх<br>ткани э<br>хирург<br>остеок            | іьное н<br>южден<br>животн<br>ическо<br>юндук            |
|                                                                                                    | •                   | m                                                   |                                              |                      |              |                                                      |                                                            |                                                            | 4                                                        |
|                                                                                                    | Дополнительно       |                                                     |                                              |                      |              |                                                      |                                                            |                                                            | (                                                        |
|                                                                                                    |                     |                                                     | Описание качественной                        |                      |              | Зна                                                  | чение                                                      |                                                            |                                                          |
|                                                                                                    | Наименование характ | геристики 🔺 🕈                                       | характеристики                               | * Ед.изм             | точное       | * минима                                             | льное т мако                                               | имальное                                                   |                                                          |
|                                                                                                    | Высота              |                                                     |                                              | MM                   |              | >= 0,20                                              | <= 4,                                                      | 00                                                         |                                                          |
|                                                                                                    | Длина               |                                                     |                                              | MM                   |              | >= 10,00                                             | <= 35                                                      | ,00                                                        | _                                                        |
|                                                                                                    | Ширина              |                                                     |                                              | MM                   |              | >= 10,00                                             | <= 35                                                      | ,00                                                        |                                                          |

Для увеличения области просмотра имеется возможность скрыть левое дерево и таблицу с характеристиками (Нажатие на скрепку (выделено красным) скрывает блок)

## Использование классификатора ТРУ в планировании

#### 1. План закупок

При просмотре списка позиций плана закупок Код КТРУ отображается в колонке «ОКПД2 / КТРУ» совместно с прочими кодами ОКПД2:

| 📃 Классификатор ТРУ 🧮 План закупок (44                                        | <b>1-</b> Φ3 | 3) ×     |                                                         |                     |                                                    |                                  |                    |  |
|-------------------------------------------------------------------------------|--------------|----------|---------------------------------------------------------|---------------------|----------------------------------------------------|----------------------------------|--------------------|--|
| 📃 Текущие\Редактируемый (ре                                                   | ед.          | 1)       |                                                         |                     |                                                    |                                  |                    |  |
| Просмотр                                                                      | П            | еретащ   | ретащите сюда заголовок, чтобы сгруппировать по столбцу |                     |                                                    |                                  |                    |  |
| Планы закупок (44-ФЗ)  Гланы закупок (44-ФЗ)  Гекущие  Редактируемый (ред. 1) | -            | Nº n/n   | •                                                       | Позиция<br>отменена | Наименование объекта закупки 💌                     | Год<br>размещения 💌<br>извещения | окпд2 / ктру 💿     |  |
| ┛ - □ Особые позиции □ п. 4 ч. 1 ст. 93                                       |              | ø        | 1                                                       |                     | Бензин автомобильный АИ-80 экологического класса н | 2018                             | 19.20.21.114-00001 |  |
| — 📃 п. 5 ч. 1 ст. 93                                                          |              | <i>8</i> | 2                                                       |                     | Мазут топочный 100, 3,00%, зольный, 42 °C          | 2018                             | 19.20.28.110-00002 |  |
| п.23 ч. 1 ст. 93                                                              |              |          | 4                                                       |                     | теплоэнергия (горячая вода и отопление)            | 2018                             | 35.30              |  |
| п.26 ч. 1 ст.93                                                               | Ц            |          | 5                                                       |                     | холодная питьевая вода                             | 2018                             | 36.00              |  |
|                                                                               | Ш            |          | 6                                                       |                     | хозяйственно-бытовые стоки                         | 2018                             | 37.00              |  |
| п.55 ч.т ст.95 (препод.)                                                      |              |          | 7                                                       |                     | услуги интернета                                   | 2018                             | 61.90              |  |
| — п.33 ч.1 ст.93 (экскурс.)                                                   | Ш            |          | 8                                                       |                     | услуги мобильной связи                             | 2018                             | 61.90              |  |
| п. 42 ч. 1 ст. 93                                                             |              |          | 9                                                       |                     | услуги электросвязи                                | 2018                             | 61.10              |  |
|                                                                               |              |          | 10                                                      |                     | услуги интеллектуальной сети                       | 2018                             | 77.40              |  |
|                                                                               |              |          | 11                                                      |                     | пересылка почтовых отправлений, приобретение конв  | 2018                             | 53.10              |  |
| е_п. 7ч.2ст.83                                                                |              |          | 12                                                      |                     | услуги специальной связи по доставке наркотических | 2018                             | 53.20              |  |

При корректировке позиции это выглядит следующим образом:

| 🖽 Свойства позиции "2"                             |                               | ×                                         |
|----------------------------------------------------|-------------------------------|-------------------------------------------|
| Позиция плана закупок Внесение изменений Документы |                               |                                           |
| № позиции в плане                                  | Идентификационный код закупки | 18'34027034910402701001'0002'000'1920'244 |
| Способ Без указания 🔻                              | Год размещения 2018 🛓         | окпд2 / ктру 19.20.28.110 🚡 - 00002 🖫     |
| Наименование объекта закупки                       |                               | 0                                         |
| Мазут топочный 100, 3,00%, зольный, 42 °С ( 3)     |                               | *                                         |
| Описание позиции                                   |                               |                                           |

- Код ОКПД2 позиции. Для использования в качестве части кода КТРУ код ОКПД должен быть максимально детализирован до категории (XX.XX.XX.) или подкатегории (XX.XX.XX.). По нажатию клавиши «F4» или по кнопке в поле ввода кода вызывается справочник ОКПД2.
- 2) Порядковый номер позиции ТРУ в пределах данного кода ОКПД2. По нажатию клавиши «F4» или по кнопке в поле ввода кода вызывается справочник КТРУ, при этом, если поле ОКПД2 пустое, то будет показан сразу полный классификатор ТРУ, если поле ОКПД2 заполнено, то классификатор ТРУ изначально спозиционируется в соответсвии с кодом ОКПД2. При выборе значения из классификатора КТРУ поле кода ОКПД2 заполняется автоматически. Это удобно, если изначально точный код ОКПД2 неизвестен. Два этих кода вместе образуют код ТРУ.

Если код КТРУ не указан, считается, что позиция проклассифицирована только кодом ОКПД2.

3) При выборе значения из классификатора КТРУ появляется сообщение о заполнении наименования предмета закупки:

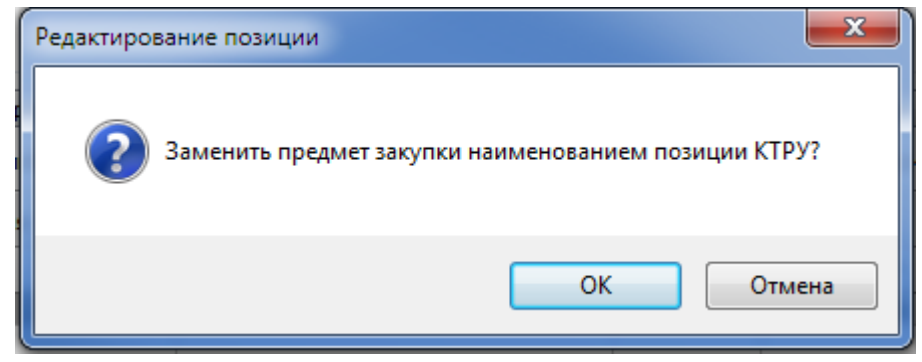

При нажатии клавиши «Enter» или кнопки «Ок» наименование выбранной позиции КТРУ перенесется в поле «Наименование предмета закупки».

## 2. Позиция плана закупок содержит несколько ОКПД2/КТРУ

В случае, когда от данной позиции будут в дальнейшем сформированы позиции плана-графика со спецификацией с разными кодами ОКПД2/КТРУ, то общий код в полях «ОКПД2 / КТРУ» не указывается, а коды указываются на отдельной вкладке карточки позиции плана закупок:

| Свойства позиции "1"     |                           |                   | -                 |                       | -                     |              | X        |
|--------------------------|---------------------------|-------------------|-------------------|-----------------------|-----------------------|--------------|----------|
| озиция плана закупок Вне | сение изменений Документы |                   |                   |                       |                       |              |          |
| № позиции в плане        | 1                         | Идентификационн   | ый код закупки    | 18'34027034           | 910402701001'0001     | '000'0000'00 | 0        |
| Способ Без указани       | • •                       | Год размещения    | 2018              | ок <u>п</u> д2 / ктру | 90<br>10              | - 00000      | ц,       |
| Наименование объекта за  | супки                     |                   |                   |                       |                       |              |          |
| Нефтепродукты            |                           |                   |                   |                       |                       |              | <u>^</u> |
|                          |                           |                   |                   |                       |                       |              |          |
| Описание позиции         |                           |                   |                   |                       |                       |              |          |
|                          |                           |                   |                   |                       |                       |              | -        |
|                          | 2                         |                   |                   |                       |                       |              |          |
| Финансирование ОКПД      | 2/КТРУ Карактеристики П   | ериодичность Цели | Обоснование Требо | ования Дополнител     | льно   Интеграция с Е | ИС           |          |
| 🗋 Новый код 🛃 Сво        | іства 🚺 Обновить список   | 🛞 Удалить код 💦   | К Очистить список |                       |                       |              |          |
| ОКПД2 / КТРУ             | Наименование              |                   |                   |                       |                       |              |          |
| 19.20.21.100-00002       | Бензин автомобильный (опт | овая реализация)  |                   |                       |                       |              |          |
| 19.20.28.110-00001       | Мазут топочный 100, 3,50% | , зольный, 42 °С  |                   |                       |                       |              |          |
| 19.20.28.120-00003       | Мазут флотский Ф5, 1,00%  |                   |                   |                       |                       |              |          |
| 3                        |                           |                   |                   |                       |                       |              |          |
|                          |                           |                   |                   |                       |                       |              |          |
|                          |                           |                   |                   |                       |                       |              |          |
|                          |                           |                   |                   |                       |                       |              |          |
|                          |                           |                   |                   |                       |                       |              |          |
|                          |                           |                   |                   |                       |                       |              |          |
|                          |                           |                   |                   |                       |                       |              |          |
|                          |                           |                   |                   |                       |                       |              |          |
|                          |                           |                   |                   |                       |                       |              |          |
| Keurreen                 |                           |                   |                   | ſ                     | 3251122               |              |          |
| OHTDODE                  |                           |                   |                   |                       | SEDIACETE LI DIAMO    |              | MeHa     |

- 1) Коды не заполняем
- 2) Вкладка указания кодов ОКПД2/КТРУ
- 3) Добавляем необходимые коды ОКПД2/КТРУ, которые будут использоваться в дальнейшем в плане-графике.

#### 3. Форма ввода ОКПД2/КТРУ

| 🗤 Свойства позици                | и                |          |          | ×      |
|----------------------------------|------------------|----------|----------|--------|
| ок <u>п</u> д2 / ктру            | 19.20.28.110     | - 4      | 00001 🛱  |        |
| Наименование<br>Мазут топочный 1 | 00, 3,50%, зольн | ый, 42 ℃ |          |        |
|                                  |                  |          | Записать | Отмена |

Правила заполнения полей ОКПД2/КТРУ описаны выше для позиции плана закупок.

Поле «Наименование» отображается справочно

#### 4. План-график

#### Код КТРУ указывается в позиции спецификации

| 🖬 Свойства            |                                                             |
|-----------------------|-------------------------------------------------------------|
| Общие                 |                                                             |
| Наименование          | Бензин автомобильный АИ-80 вне классов (оптовая реализация) |
| ОК <u>П</u> Д2 / КТРУ | 19.20.21.111 🖁 - 00001 🛱 ОКВЭД2 🖺 ОКДП 📲                    |
| Марка/модель          |                                                             |
| Единица измерения     | 112 Литр 👻 💽                                                |
| МНН                   | ▼ 🔽                                                         |
| Количественные и ст   | римостные характеристики                                    |

При выборе значения из классификатора КТРУ поле кода ОКПД2 заполняется автоматически

При выборе значения из классификатора КТРУ появляется сообщение о заполнении наименования предмета закупки:

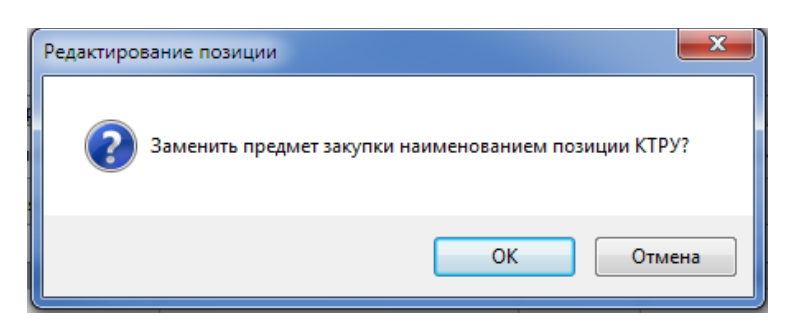

При нажатии клавиши «Enter» или кнопки «Ок» наименование выбранной позиции КТРУ перенесется в поле «Наименование».